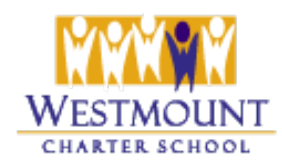

## **Skip the Depot Instructions**

School Council is excited to announce we now have an account with <u>Skip the Depot</u>, for those who are not able to bring in their refundables to the school. Families can use the link to set up a pickup directly from their home, and have the proceeds donated to Westmount (as long as they see that the funds are going to Westmount when they sign up for the pickup). Skip the Depot also accepts donations of some clothing and other items.

- 1. Please click on the following link and you will be prompted to book a home pickup https://app.skipthedepot.com/westmountcharter
- 2. Create an account and then when prompted to select a service, select **Residential Pickup**.

| • • • • • • • •    |                          |
|--------------------|--------------------------|
| What do you need?  |                          |
| omo code           |                          |
| >                  | APPLY                    |
| Residential Pickup | <b>a</b> \               |
| 70% refund         | <b>V</b> 7               |
| Condo Pickup       | $0 \rightarrow$          |
| 70% refund         | • /                      |
| Commercial Pickup  | $\mathbf{O} \rightarrow$ |
| 70% refund         |                          |
| 💦 Drop&Go          | $\mathbf{O} \rightarrow$ |
| 95% refund         | • /                      |
| Bottle Drive       | $\mathbf{O} \rightarrow$ |

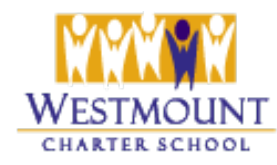

## Skip the Depot Instructions

3. Enter your address (including unit number if applicable).

| Residential Location | ×         |
|----------------------|-----------|
|                      |           |
| Enter your address   | 0         |
| Unit #               | 0         |
|                      | BACK NEXT |

4. Select a pickup date.

| esidential Date & Frequency                                           | × |
|-----------------------------------------------------------------------|---|
| 00000                                                                 |   |
| 🔇 When should we pick up?                                             |   |
| Date July 6th                                                         |   |
| Your community is picked up on Mondays                                |   |
| Time Window                                                           |   |
| 8AM & 5PM                                                             |   |
| Estimated time of arrival will be shown on the morning of your pickup |   |
| 🗘 How often?                                                          |   |
| - Frequency -                                                         |   |
| One time nickun                                                       | - |

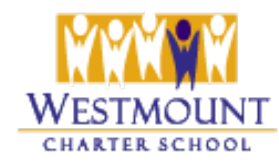

5. Enter the number of garbage-sized bags that need to be picked up. **Make note of your ID seen on this screen.** It is ideal to mark each bag with this id if possible.

|                              | 000000     |
|------------------------------|------------|
| How much are we picking up?  |            |
| Bottle recycling             |            |
| 6 0                          | Bags 🕜 🗕 🕂 |
| Number of garbage-sized bags |            |
| Clothing donation            |            |
| <b>*</b> 0                   | Bags 🕜 🗌 🕂 |
| Not available in your area   |            |
| Electronics-                 |            |
| 0                            | Kg 🕜 📃 🕂   |
|                              |            |

BACK

NEXT

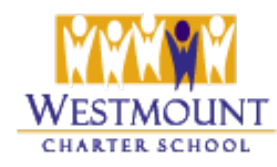

6. On the next screen, note where the bags will be found

| Residential Directions                                                                                                    | ×                         |
|----------------------------------------------------------------------------------------------------|---------------------------|
|                                                                                                    |                           |
| E Where will the bags be?                                                                                                    |                           |
| Tucked along the right side of my house, beside the garage.                                                                                                    | 0                         |
| Log into the app after 8 AM on your pickup day for a more accurate<br>estimated time of arrival. If you can't wait around, hide your bags of<br>and tell the driver where to look in the directions above. Please DO<br>leave your bags in plain sight of walking traffic, in the alley, or insi<br>home/Condo. We cannot enter private residences. | utside<br>NOT<br>ide your |

BACK NEXT

7. Select **Westmount Charter School** as the Organization to whom you wish to donate. Then choose whether this will be a general donation to the school, or whether you are donating to a specific campus. If you wish to receive a tax receipt, select that option, then click **Submit**.

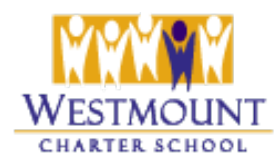

## Skip the Depot Instructions

| tesidential Donations                        | ×          |
|----------------------------------------------|------------|
| 00000                                        |            |
| 📎 Want to donate?                            |            |
| Organization                                 |            |
| 🤎 Westmount Charter School                   | ×          |
|                                              |            |
| General Donation (all teams)                 |            |
| Westmount Charter School - elementary campus |            |
| Westmount Charter School - mid-high campus   |            |
| Promo code                                   |            |
| <b>©</b>                                     | APPLY      |
|                                              |            |
|                                              | BACK SUBMI |

8. You will then be taken to a **confirmation** screen. Your pickup date is complete!

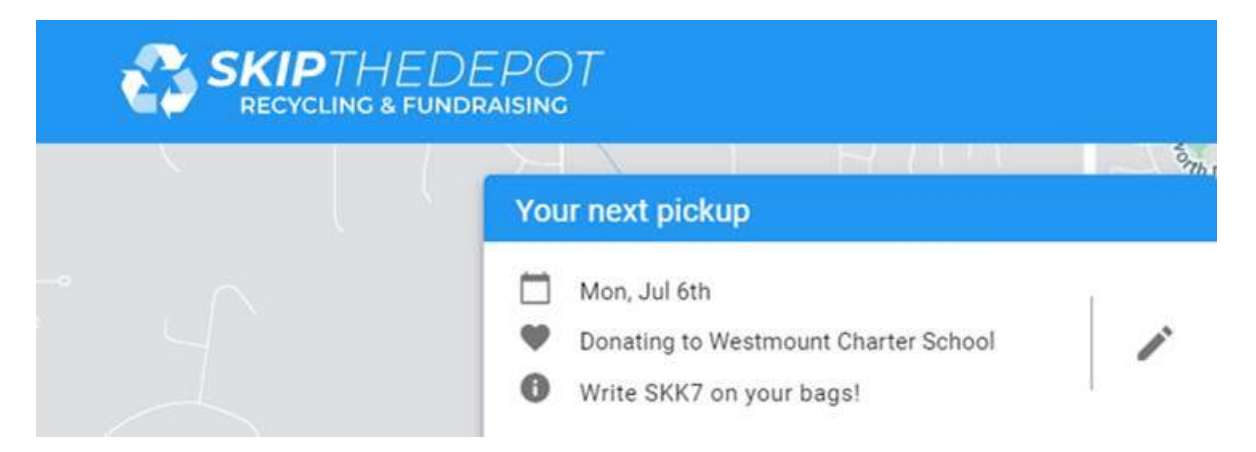